Como criar uma conta para monitoramento solar - Via Web

O
 O
 O
 O
 O
 O
 O
 O
 O
 O
 O
 O
 O
 O
 O
 O
 O
 O
 O
 O
 O
 O
 O
 O
 O
 O
 O
 O
 O
 O
 O
 O
 O
 O
 O
 O
 O
 O
 O
 O
 O
 O
 O
 O
 O
 O
 O
 O
 O
 O
 O
 O
 O
 O
 O
 O
 O
 O
 O
 O
 O
 O
 O
 O
 O
 O
 O
 O
 O
 O
 O
 O
 O
 O
 O
 O
 O
 O
 O
 O
 O
 O
 O
 O
 O
 O
 O
 O
 O
 O
 O
 O
 O
 O
 O
 O
 O
 O
 O
 O
 O
 O
 O
 O
 O
 O
 O
 O
 O
 O
 O
 O
 O
 O
 O
 O
 O
 O
 O
 O
 O
 O
 O
 O
 O
 O
 O
 O
 O
 O
 O
 O
 O
 O
 O
 O

0 0 0 0

0

0

Saiba como criar uma conta de monitoramento solar via web. PASSO A PASSO

> Acesse do navegador de sua preferência o site: http://solar-monitoramento.intelbras.com.br/ e clique em nova conta.

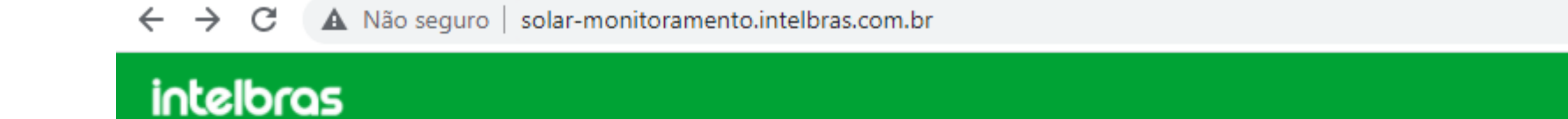

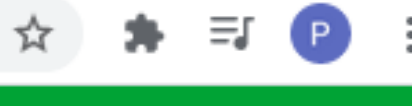

Português

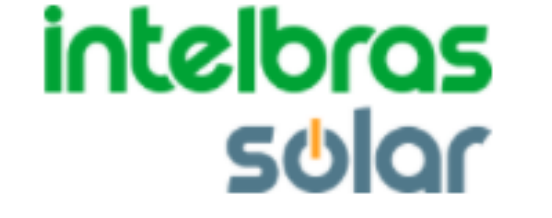

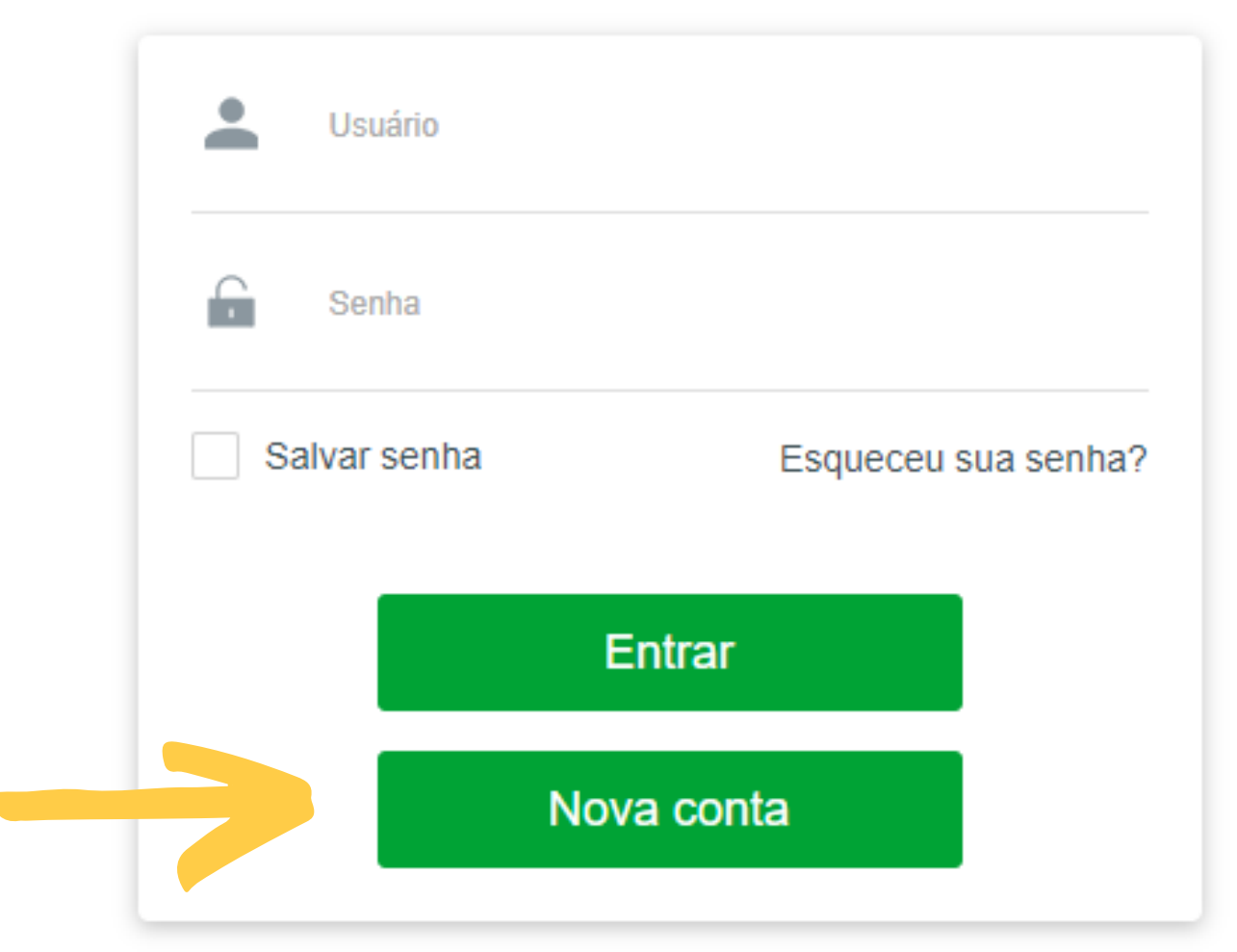

Copyright Intelbras 2019. Todos os direitos reservados

Suporte a clientes: intelbras.com/pt-br/contato/suporte-tecnico/ Vídeo tutorial: <u>youtube.com/IntelbrasBR</u>

#### (48) 2106 0006 | Segunda a sexta: 8h às 20h | Sábado: 8h às 18h

 $\cdot$ 

O
 O
 O
 O
 O
 O
 O
 O
 O
 O
 O
 O
 O
 O
 O
 O
 O
 O
 O
 O
 O
 O
 O
 O
 O
 O
 O
 O
 O
 O
 O
 O
 O
 O
 O
 O
 O
 O
 O
 O
 O
 O
 O
 O
 O
 O
 O
 O
 O
 O
 O
 O
 O
 O
 O
 O
 O
 O
 O
 O
 O
 O
 O
 O
 O
 O
 O
 O
 O
 O
 O
 O
 O
 O
 O
 O
 O
 O
 O
 O
 O
 O
 O
 O
 O
 O
 O
 O
 O
 O
 O
 O
 O
 O
 O
 O
 O
 O
 O
 O
 O
 O
 O
 O
 O
 O
 O
 O
 O
 O
 O
 O
 O
 O
 O
 O
 O
 O
 O
 O
 O
 O
 O
 O
 O
 O
 O
 O
 O
 O
 O
 O
 O
 O
 O
 O

0 0 0 0

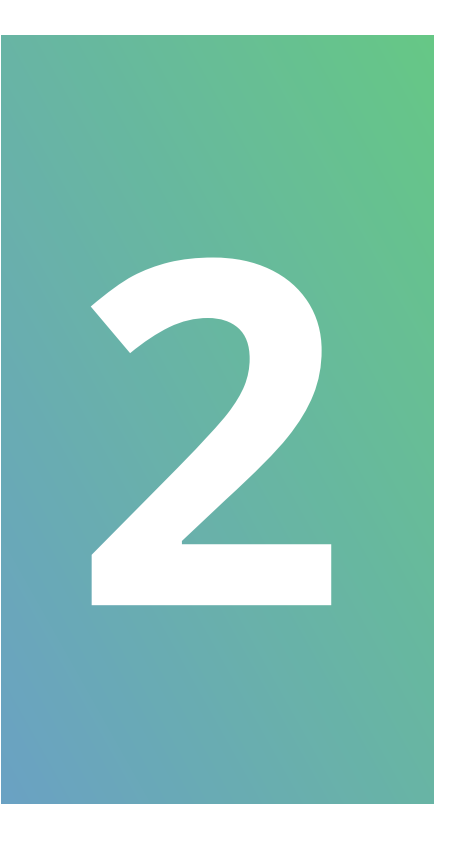

 $\bigcirc$ 

Preencha os dados do usuário abaixo. No campo **código do instalador** informe o código ou caso ainda não tenha entre em contato com nosso suporte técnico pelo whatsApp (48)2106-0006 e solicite-o.

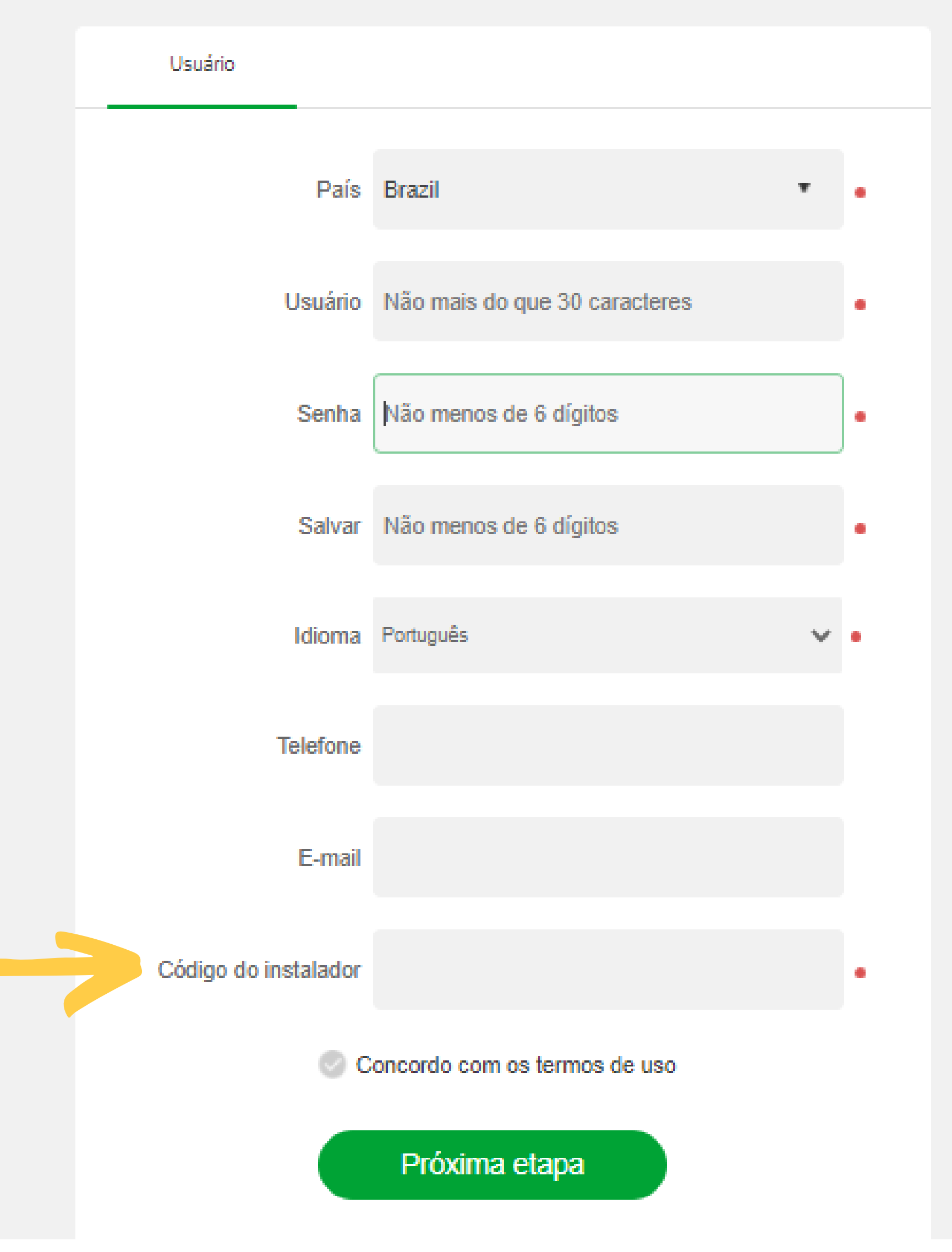

Suporte a clientes: intelbras.com/pt-br/contato/suporte-tecnico/ Vídeo tutorial: <u>youtube.com/IntelbrasBR</u>

Ο  $\bigcirc$ Como criar uma conta para monitoramento solar - Via Web 0 0 0

#### Ο Ο $\mathbf{O}$ $\bigcirc$

 $\bigcirc$ 

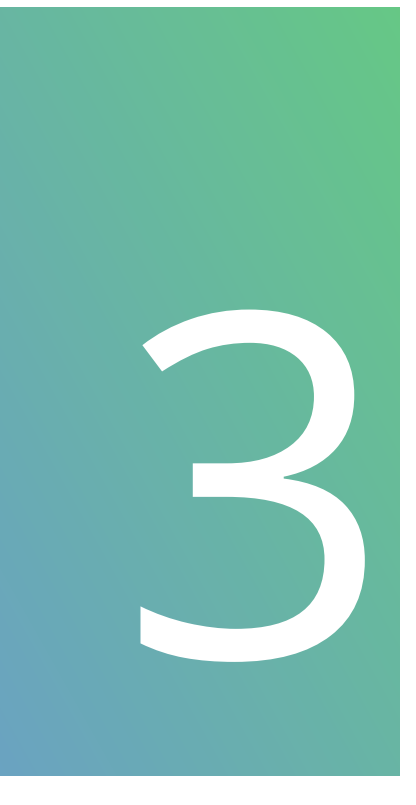

0

Após preencher os dados leia o termo de uso e em seguida clique em *concordo com os termos de uso* (1). Ao concordar com o termo clique em **Próxima etapa(2)**.

| Usuário                                  |                               |    |
|------------------------------------------|-------------------------------|----|
| País                                     | Brazil                        | •  |
| Usuário                                  | Não mais do que 30 caracteres | •  |
| Senha                                    | Não menos de 6 dígitos        | ]• |
| Salvar                                   | Não menos de 6 dígitos        | •  |
| Idioma                                   | Português 🗸                   | •  |
| Telefone                                 |                               |    |
| E-mail                                   |                               |    |
| <ul> <li>Código do instalador</li> </ul> |                               | •  |
|                                          | oncordo com os termos de uso  |    |
|                                          | Próxima etapa 2               |    |

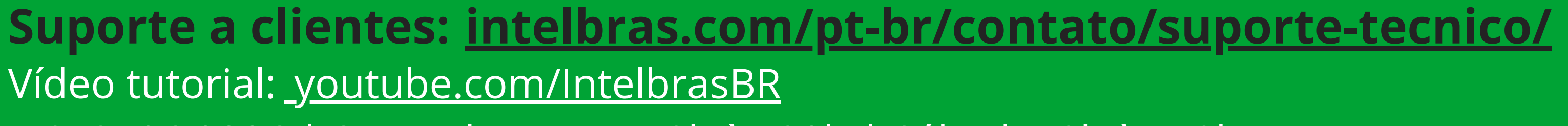

0 Como criar uma conta para monitoramento solar - Via Web

#### Ο $\mathbf{O}$

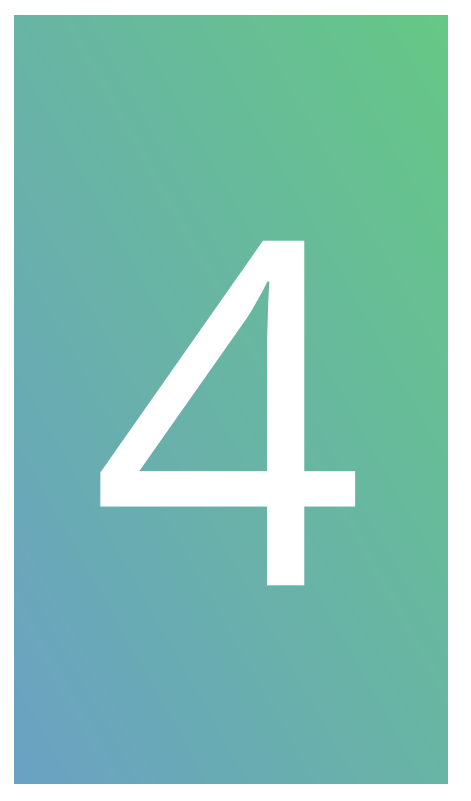

Insira o *nome da planta* (1) e a *data de instalação* (2) do sistema. Mas abaixo Informe o *fuso horário* (3) do local onde o inversor está instalado. Selecione no *mapa* ou *digite o endereço completo* (4). No campo *Potência* (5) informe a potência total do sistema. Escolha o tipo de planta *residencial* ou empresarial (6). Em *rendimento (7)* digite o valor da taxa cobrada pela concessionária, esse valor consta na conta de energia elétrica. Clique em *Próxima etapa* para avançar.

Atenção: Se o fuso horário não estiver de acordo com a sua região, o horário do sistema ficará errado.

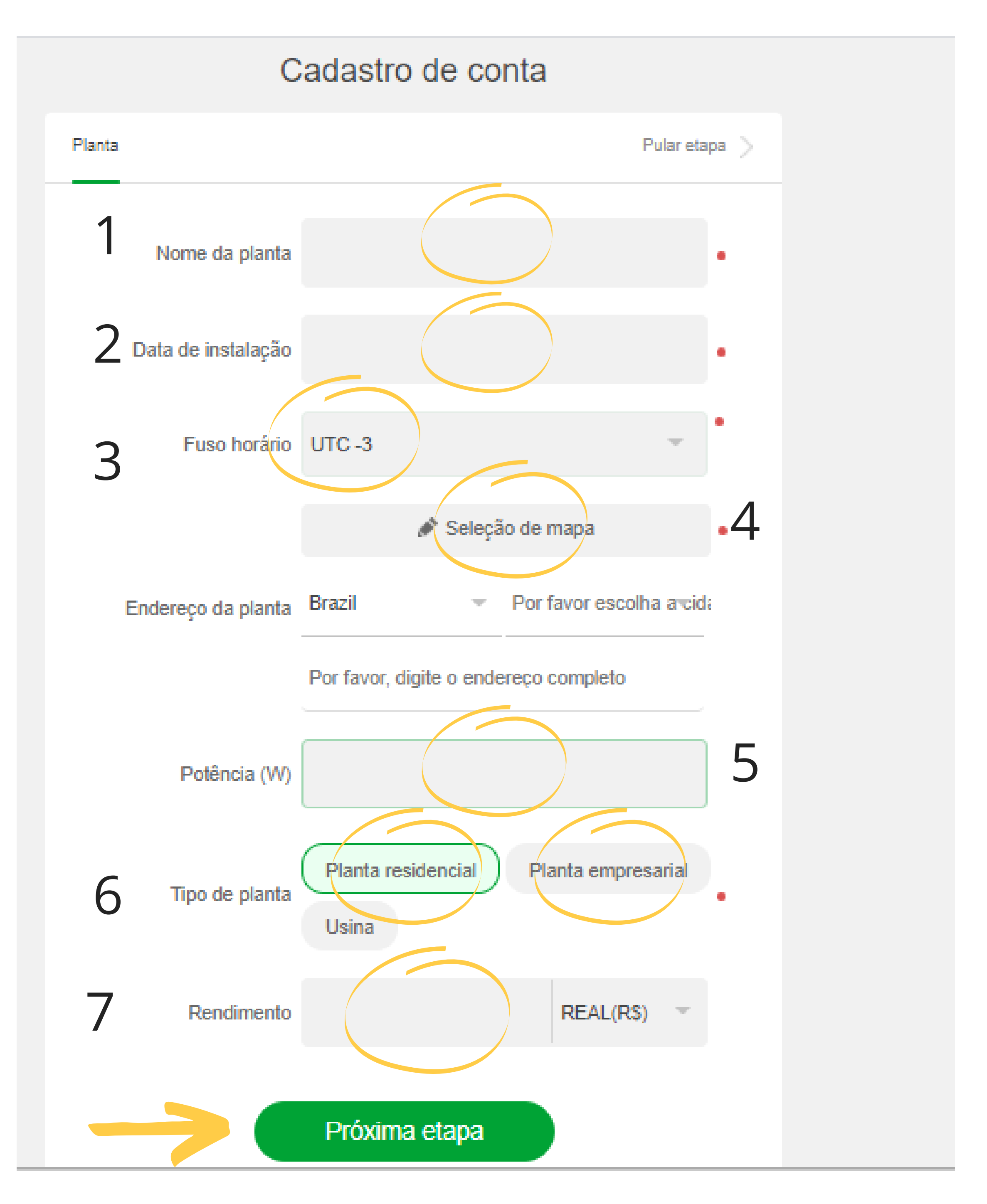

#### Suporte a clientes: intelbras.com/pt-br/contato/suporte-tecnico/ Vídeo tutorial: <u>youtube.com/IntelbrasBR</u>

0 Como criar uma conta para monitoramento solar - Via Web  $\mathbf{O}$ 

Ο Ο  $\mathbf{O}$ 

 $\bigcirc$ 

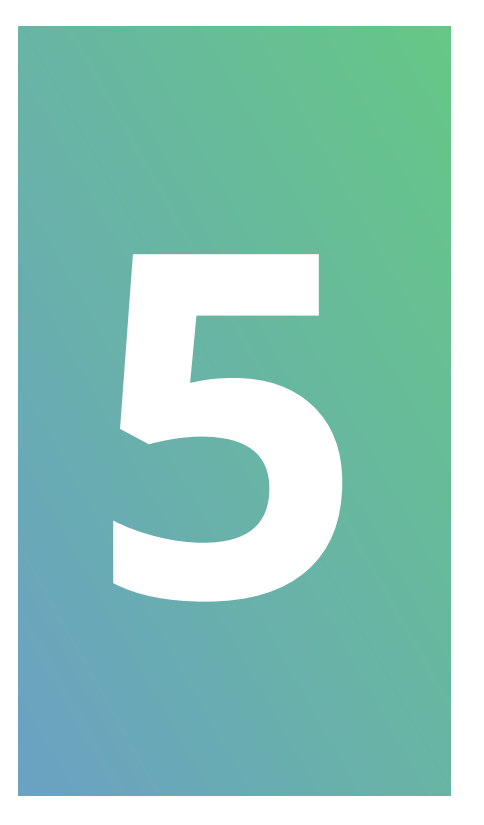

 $\bigcirc$ 

Nesta tela digite o *número de série* (1) e o código **de verificador** (2) que se encontra na etiqueta do pocket. Clique em salvar para concluir o cadastro.

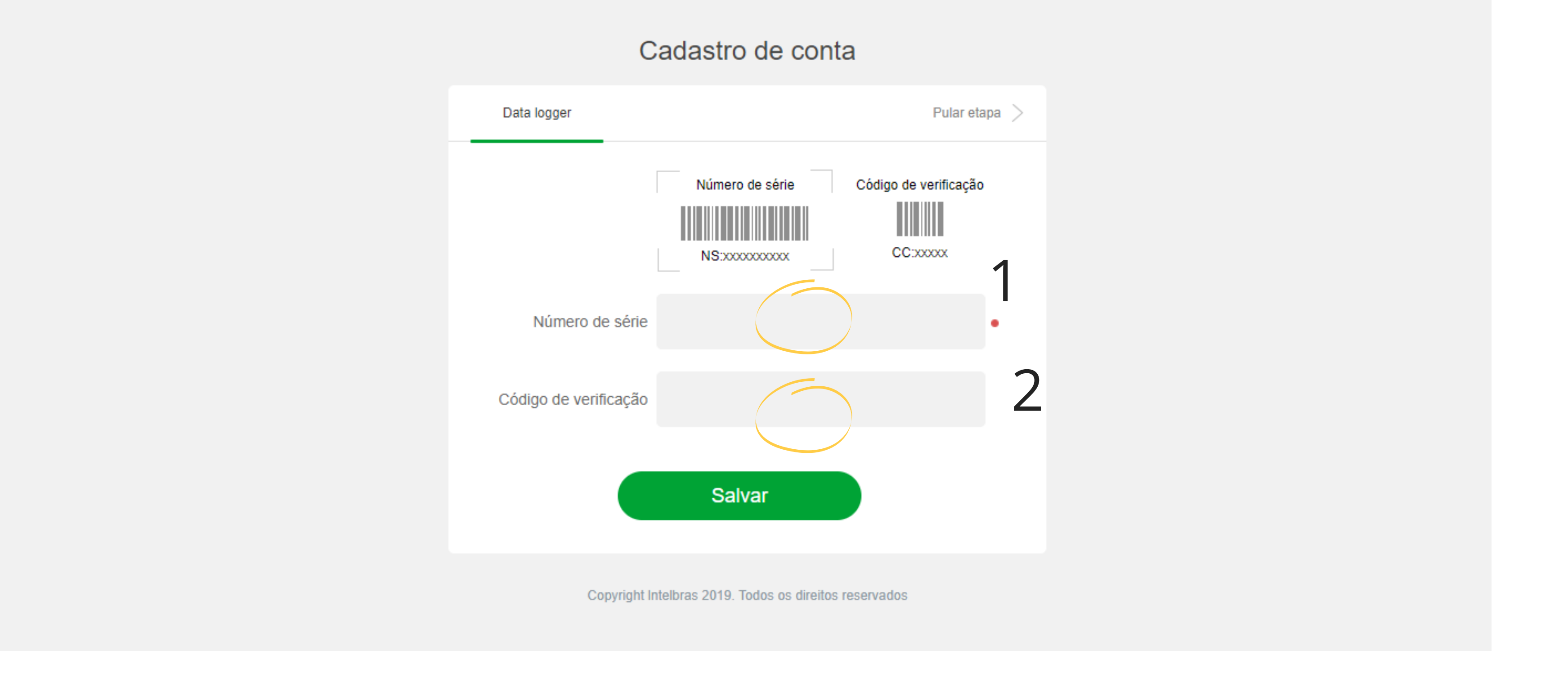

Pronto! agora a sua conta de usuário está criada. Para realizar o monitoramento ainda é necessário configurar o pocket na rede onde o inversor está

### instalado. Essa configuração veremos no próximo tutorial. Até lá!

### Suporte a clientes: intelbras.com/pt-br/contato/suporte-tecnico/ Vídeo tutorial: <u>youtube.com/IntelbrasBR</u>

0 Como criar uma conta para monitoramento solar - Via Web 0

0 Ο Ο  $\mathbf{O}$ 

 $\mathbf{O}$ 

0

### Você viu como criar uma conta para

monitoramento solar - Via Web. Venha conhecer também nossas redes sociais. Tem muita coisa bacana por lá!

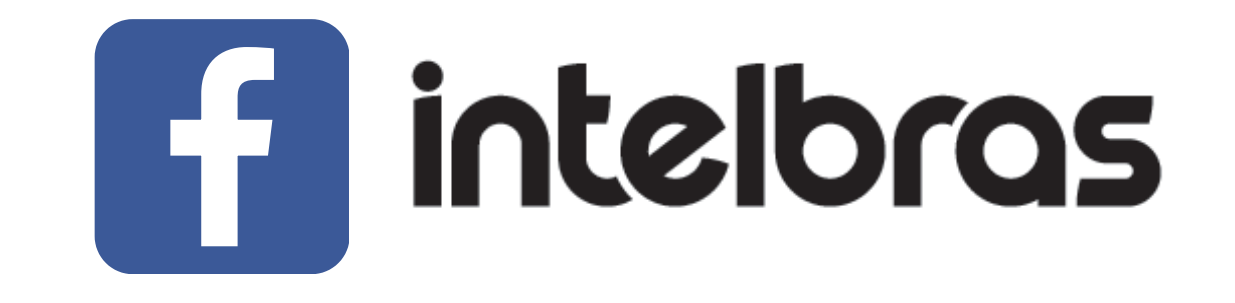

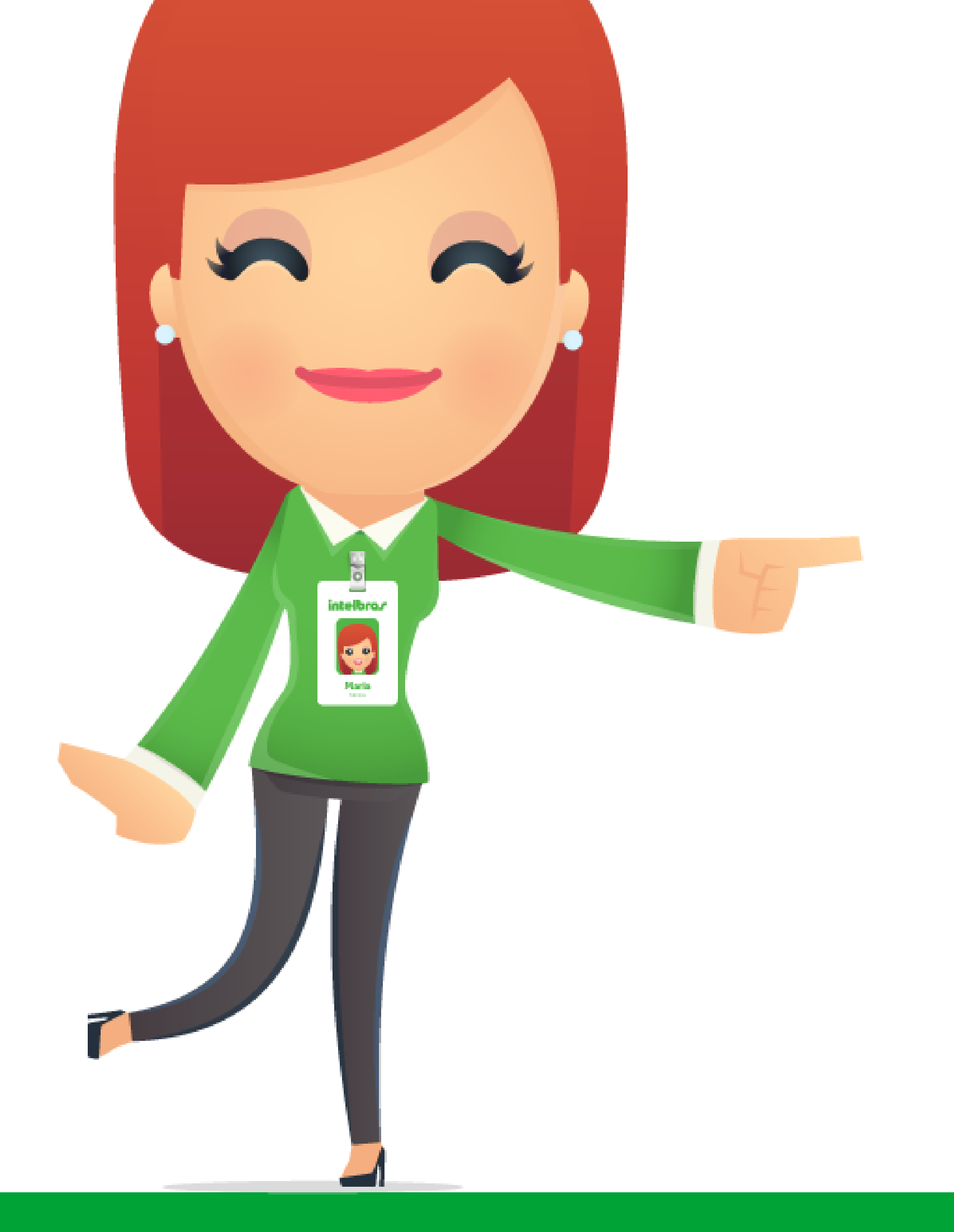

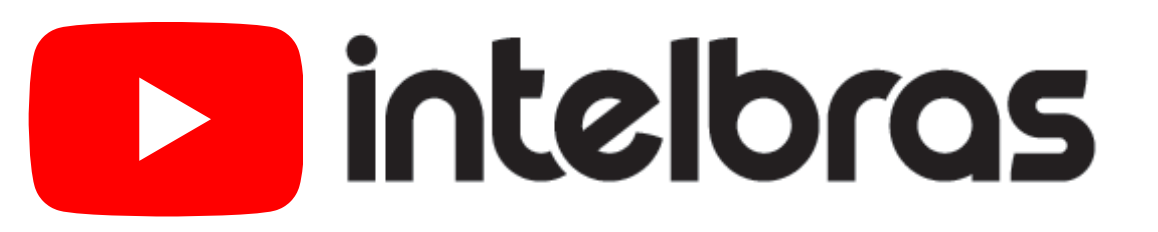

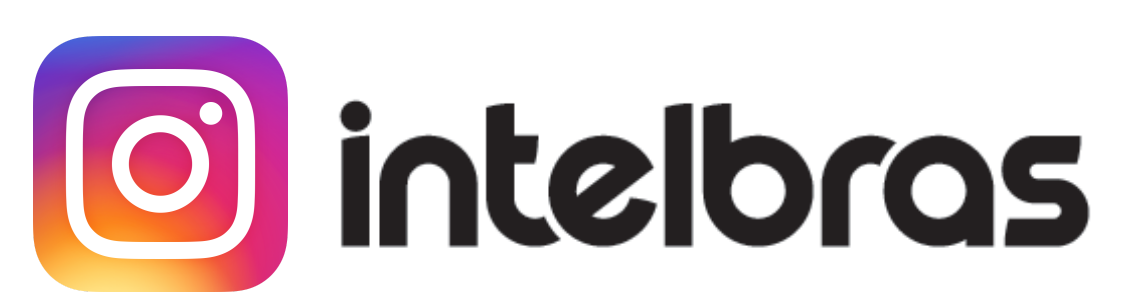

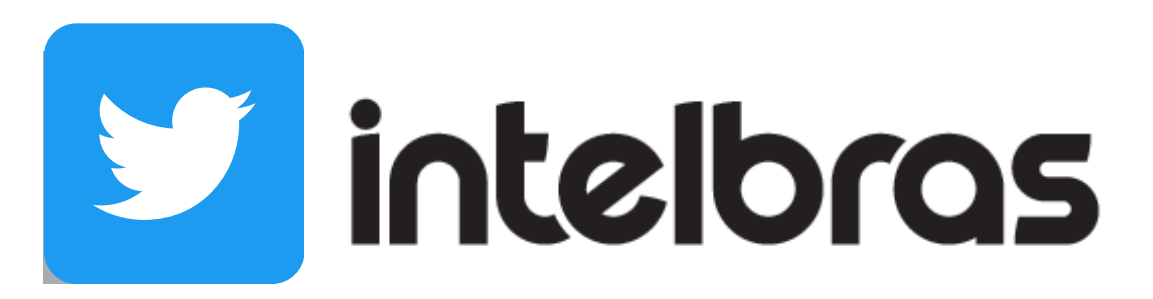

Suporte a clientes: <u>intelbras.com/pt-br/contato/suporte-tecnico/</u> Vídeo tutorial: <u>youtube.com/IntelbrasBR</u>

### 

#### 

### O O O O

# inteloros

### <u>intelbras.com/pt-br/contato/suporte-tecnico/</u>